## DESSIN 3 D ==> AUTODESK FUSION\_360 COURS 61 ==> Forme impossible

Tutoriel réalisé en pdf d'une vidéo. Merci a son créateur https://www.youtube.com/watch?v=W-ViaAu5UXs

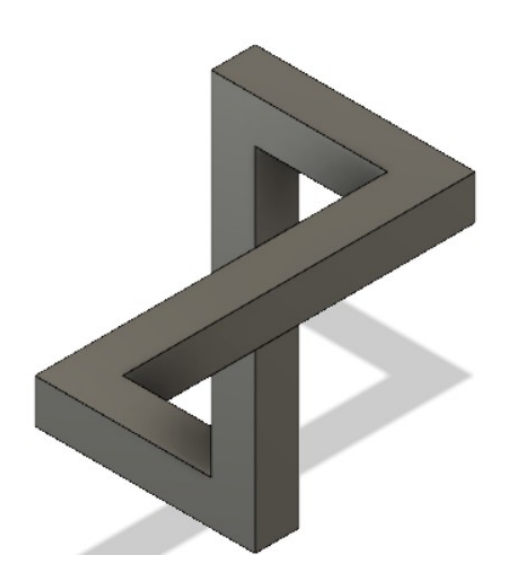

## 1) Ouvrez Fusion 360

- Orientez le plan de travail sur le plan AVANT
- 2) Créez une Nouvelle Esquisse ==> Profil
  - Activez la fonction Esquisse 3D

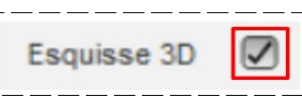

- Orientez le plan de travail en mode PERSPECTIVE
- Dessinez une ligne verticale sur l'axe Z
- **Dessinez** une ligne horizontale sur l'axe X
- Dessinez une ligne horizontale sur l'axe Y
- **Dessinez** une ligne horizontale sur l'axe X
- Dessinez une ligne verticale sur l'axe Z

## 3) Cotez les lignes

- Première = 35 mm
- Deuxième = 40 mm
- Troisième = 80 mm
- Quatrième = 40 mm
- Cinquième = 35 mm
- Terminer l'esquisse
- 4) Créez un Plan sur la trajectoire

Sélectionnez Construire / Plan le long de la trajectoire
Chemin = Cliquez sur le centre des axes

- ок
- 5) Créez une <u>Nouvelle Esquisse</u> ==> Forme
  - Sélectionnez le plan
  - Dessiner un Rectangle centré
    - Longueur = 10 mm
  - Hauteur = 10 mm
  - Terminer l'esquisse
  - Faites pivoter le plan de travail

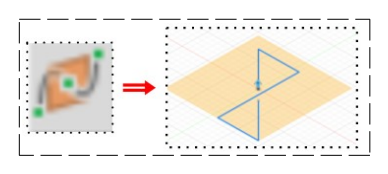

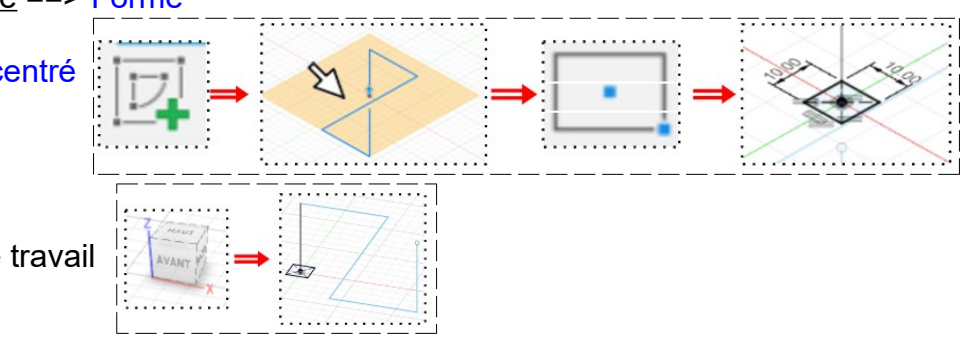

## DESSIN 3 D ==> AUTODESK FUSION\_360 COURS 61 ==> Forme impossible

- 6) Faites un Balayage
  - Sélectionnez la fonction Créer / Balayage
    - Profil = **Sélectionnez** l'esquisse
    - Chemin = Sélectionnez le Profil
  - Opération = Nouveau corps
  - OK
- 7) Faites un Chanfrein aux extrémités
  - Sélectionnez l'outil Modifier / Chanfrein
    - Arêtes = Sélectionnez le <u>segment interne de la</u> branche droite et le <u>segment interne de la branche</u> gauche
      Distance = 10 mm
    - Distance = 10 mm
  - OK

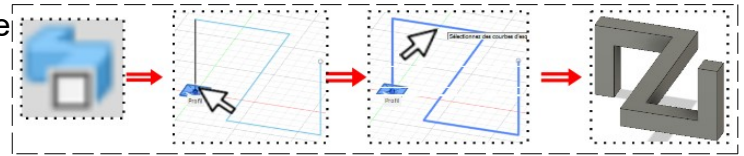

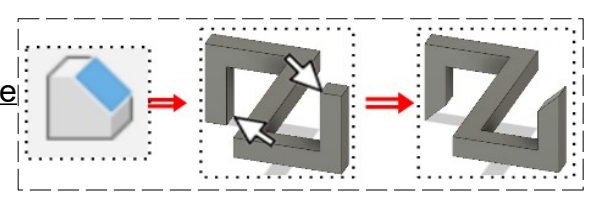

NOTA: Afin d'obtenir la forme (illusion) de la pièce, il suffit d'orienter le plan de travail en mode Perspective

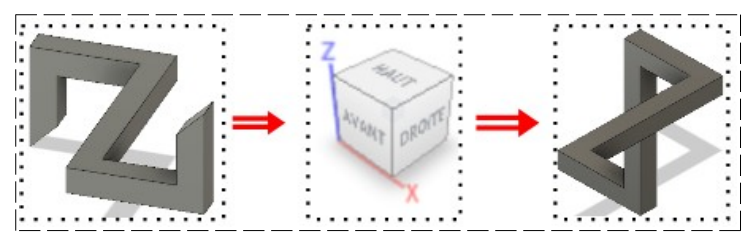

- 8) **Exportez** le fichier Forme impossible.f3d dans votre dossier Essais
- 9) Fermez Fusion 360 sans l'enregistrer